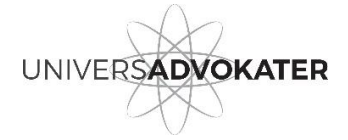

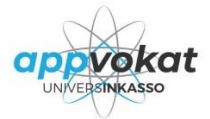

www.inkasso.tips www.universadvokater.dk

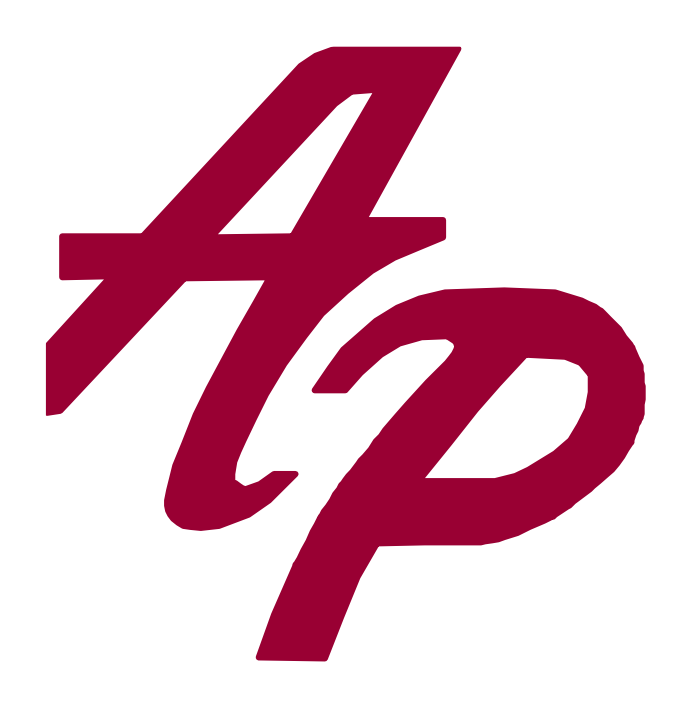

# UNIVERSADVOKATERS INKASSOPORTAL

# Brugervejledning

# Indholdsfortegnelse

| Login                                  | 2                                     |
|----------------------------------------|---------------------------------------|
| Bestil nyt password                    | 2                                     |
| Ændre password                         |                                       |
| Log af                                 |                                       |
| Overblik                               | 4                                     |
| Der er beskeder i følgende sager       | ۵                                     |
| Se hesked                              | 4                                     |
| Besvar besked                          |                                       |
| Senest opdaterede sager                | 5                                     |
| Søg efter en sag                       | 6                                     |
|                                        |                                       |
| "Hurtig søgning"                       | ۰۰۰۰۰۰۰۰۰۰۰۰۰۰۰۰۰۰۰۰۰۰۰۰۰۰۰۰۰۰۰۰۰۰۰۰۰ |
| Søy Say<br>Flere kriterier til søgning | 0<br>7                                |
| Saa                                    | 0                                     |
| Say                                    |                                       |
| Fanen Sagsoverblik                     |                                       |
| Registrer direkte indbetaling          |                                       |
| Beregn ny opgørelse                    |                                       |
| Fanen Sagsforløb                       |                                       |
| Hændelser                              |                                       |
| Debitoroplysninger                     |                                       |
| Nv besked                              |                                       |
| Opret sag                              |                                       |
| - F                                    |                                       |

## Login

Angiv det brugernavn og password du har fået oplyst, og vælg Login.

| 12345678 |  |
|----------|--|
|          |  |
|          |  |
|          |  |
| Login    |  |

## **Bestil nyt password**

Hvis du har glemt dit password, kan du bestille et nyt ved at vælge Bestil nyt password.

| г        |                                                                                                    |
|----------|----------------------------------------------------------------------------------------------------|
|          | 12345678                                                                                                    |
| l        |                                                                                                    |
|          |                                                                                                    |
|          |                                                                                                    |
|          | Login                                                                                                    |
|          |                                                                                                    |
|          | Bestil et nyt password                                                                                                    |
| <b>\</b> | and the second state of the second state of th |

Advokatkontoret får besked om dit ønske, og du vil modtage et nyt herfra. Bemærk, du **skal** angive dit brugernavn. Hvis du ikke kender dit brugernavn, så kontakt advokatkontoret.

## Ændre password

Hvis du ønsker at ændre det password du har fået tildelt, kan du gøre det således: Klik på dit navn i portalens øverste højre hjørne, og vælg **Ændre password**.

| Arne B. Christensen for ABC Fima A/ | s <del>-</del> |
|-------------------------------------|----------------|
| Ændre password                      | յես            |
| Log af                              |                |

| Ændre password ×      | Udfyld felterne og vælg <b>Opdater</b> .         |
|-----------------------|--------------------------------------------------|
| Eksisterende password | Dit nye password gælder næste gang du logger pa. |
| Nyt password          |                                                  |
| Gentag password       |                                                  |
| opdater               | word                                             |
| Password er nu æ      | Du får besked om, at password er ændret.         |

# Log af

Klik på dit navn i portalens øverste højre hjørne og vælg **Log af**.

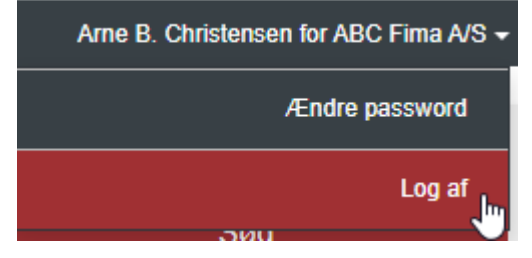

# **Overblik**

| el el beskedel i        | følgende s | sager                     |                                             |                 |                     |
|-------------------------|------------|---------------------------|---------------------------------------------|-----------------|---------------------|
| Reference               | Sagsnr.    | Navn                      | Status                                      |                 |                     |
| 123ABC                  | 100366     | Peter Rasmussen m.fl.     | en besked, der kræver svar og som har vedha | æftede filer    | Se og besvar besked |
| Dortes testcase tekst   | 100285     | Anders Andersen m.fl.     | Besked                                      |                 | Se og besvar besked |
| tekst i klientreference | 100282     | Per Skovlund Jensen m.fl. | besked, der ikke kræver svar                |                 | Se besked           |
| enest opdatered         | le sager   |                           |                                             |                 |                     |
| Reference               | Sagsnr.    | Navn                      | Næste skridt i sagen                        | Seneste ændring | Seneste indbetaling |
|                         | 100367     | Lars Jensen               | Ekstern statuskode tekst d. 22-12-2015      | 22-12-2015      | 24-02-2016          |
|                         |            |                           |                                             |                 |                     |

Siden Overblik er opdelt i 2 forskellige oversigter:

# Der er beskeder i følgende sager

Der er beskeder i følgende sager

Her vises sager, hvor Advokatfirmaet har sendt en besked til jer. Nogle af disse beskeder "kræver" et svar fra jer. Andre beskeder er "bare" til information.

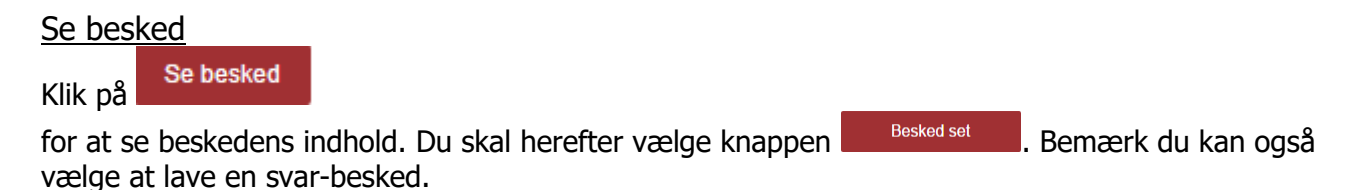

Besvar besked

Se og besvar besked

Klik på

for at se indehold af beskeden, og du kan også besvare beskeden herfra.

Sagens øvrige beskeder vises på selve sagen (sammen med sagens øvrige hændelser).

## Senest opdaterede sager

Senest opdaterede sager

Her vises sager med bestemt status – udvalgt af Advokatkontoret.

Der vises kommende skridt i sagen, seneste ændring og dato for seneste indbetalt.

Fælles for begge oversigter er, at hvis du ønsker at se mere om den enkelte sag, kan du blot klikke på sagsnummeret, og sagens oplysninger hentes.

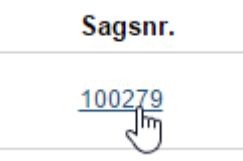

## Søg efter en sag

Der er 2 forskellige metoder til at søge på sager.

## "Hurtig søgning"

Boks til hurtig søgning er tilgængelig - uanset hvor du står i portalen.

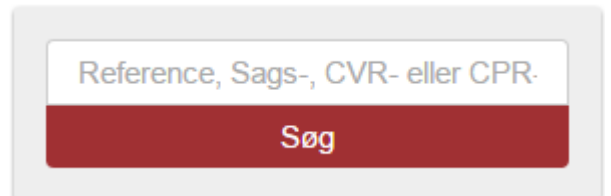

Du kan søge på jeres reference, et sagsnummer eller et CPR-/CVR-nummer.

Resultatet af din søgning vises på fanen Søg sag.

## Søg sag

Vælg fanen *Søg sag*.

| Søg sag         |  |  |  |
|-----------------|--|--|--|
| Søgekriterier   |  |  |  |
| Sagsnr          |  |  |  |
| Begynder med •  |  |  |  |
| Søg             |  |  |  |
| Aktive •        |  |  |  |
| Tilføj Kriterie |  |  |  |
| SØG             |  |  |  |

Vælg hvilken oplysning du vil søge på:

Vælg kriterie

Og skriv hvad du vil søge på:

#### Søgeresultat vises i listen i højre side

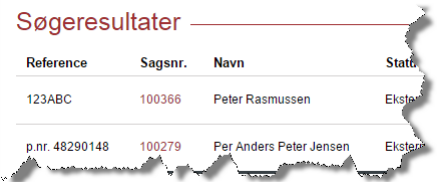

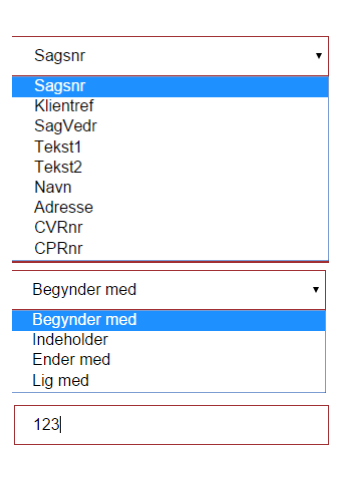

#### Flere kriterier til søgning

Hvis du ønsker at søge på flere kriterier, kan du gøre følgende:

- Angiv første kriterie som normalt ved søgning.
- Vælg derefter knappen *Tilføj Kriterie*

og udfyld felterne.

• Vælg derefter knappen *Søg*.

| Søg sag ———         |   |
|---------------------|---|
| Søgekriterier       |   |
| Klientref           | • |
| Indeholder          | • |
| abc                 |   |
| Sagsnr Begynder 100 | × |
| Tilføj Kriterie     |   |
| SØG                 |   |
|                     |   |

#### Fjerne et kriterie:

Klik på det røde kryds i oversigten over kriterier og vælg knappen Søg.

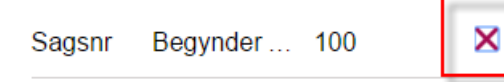

#### Hvilke sager søger du i?

| Aktive     | Ţ |
|------------|---|
| Alle       |   |
| Aktive     |   |
| Aktiverede |   |

Standard står portalen til at du søger i aktive sager, men du har mulighed for at vælge *Alle* eller *Arkiverede*.

## Sag

Du får adgang til sag enten via fanen Overblik eller via en søgning – begge steder ved at klikke på sagsnummeret.

Sagen "åbnes" herefter med 3 faner *Sag, Sagsoverblik og Sagsdetaljer.* Dertil kommer muligheden for at sende en besked til advokatkontoret om denne sag.

|  | Sag | Sagsoverblik | Sagsdetaljer | Send besked |
|--|-----|--------------|--------------|-------------|
|--|-----|--------------|--------------|-------------|

Når du står på en sag, kan du øverst se sagsnummer og jeres reference. Sagsnr. 100366 / Ref. 123ABC

## Fanen Sagsoverblik

Fanen sag giver dig oplysninger om sagens næste skridt (der kan være flere "næste" skridt på en sag) samt mulighed for at oplyse om direkte indbetalinger til jer samt lave en opgørelse af sagen.

#### Registrer direkte indbetaling

Hvis debitor har betalt direkte til jer, og advokatkontoret skal have oplysning herom, kan du på fanen Sag angive dato og beløb. Du kan også vælge at sætte flueben i feltet Afslut sag, hvis det forholder sig således.

Udfyld felterne og klik på knappen Registrer.

| Registrer dire                                                                                                   | kte indbetaling |                                                     | ~~~                                                                                                    |
|----------------------------------------------------------------------------------------------------|-----------------|-----------------------------------------------------|----------------------------------------------------------------------------------------------------|
| 29-02-2016                                                                                                    | 4500            | Afslut sag 🔽                                        | Registrer                                                                                                    |
| and the second second second second second second second second second second second second second second second |                 | and weathing an an interaction of the second states | and south the state of the second second second second second second second second second second second second |
|                                                                                                    |                 |                                                     |                                                                                                    |

Indbetalingen er nu registreret

Du får besked om at betalingen er registreret.

#### Beregn ny opgørelse

På fanen Sag vises altid en opgørelse af sagen pr. dags dato. Hvis du ønsker en opgørelse pr. en anden dato, kan du angive denne dato, og så vælge knappen **Beregn ny opgørelse**.

 $\odot$ 

Du kan også få en udskrift af et kontoudtog ved at vælge knappen **Dan kontoudtog**.

## Fanen Sagsforløb

Fanen Sagsoverblik giver dig diverse oplysninger om sagen, herunder sagens notater, diverse datoer, hændelser (dokumenter, beskeder og behandlinger) samt debitoroplysninger.

<u>Hændelser</u>

Hændelser er dokumenter (alle typer af filer), beskeder og behandlinger. Hvis du ønsker at se indhold af en fil, kan du klikke på filnavn, og filen vises (downloades).

Hvis du ønsker at se indhold af en besked, kan du klikke på knappen

Se besked

Debitoroplysninger

Hvis der er flere debitorer på sag<u>en, kan du skifte mellem disse ved</u> at klikke i feltet Vis debitor.

|    | Vælge debitor                                                                                                  | Vis historik |
|----|----------------------------------------------------------------------------------------------------|--------------|
|    | Peter Rasmussen                                                                                                | ~            |
| l. | and a second second second second second second second second second second second second second second second |              |

Hvis du har nye/yderligere oplysninger om en debitor, kan du give advokatkontoret besked om dette. Vælg debitor og vælg knappen **Forkerte oplysninger**. Korriger i de allerede angivne oplysninger eller tilføj de nye oplysninger du har, og vælg knappen Opdater.

Bemærk: Ændringer bliver først vist, når Advokatkontoret har opdateret disse.

## **Fanen Sagsdetaljer**

Fanen sagsdetaljer giver dig flere oplysninger om sagen, herunder om der er indgået afdragsordninger med sagens debitorer, nogle supplerende oplysninger om sagen samt en oversigt over sagens fordringer – herunder om der er fundament for disse.

På denne fane har du også en mulighed for at se en opgørelse af sagen og få et kontoudtog, samt lave en ny beregning på den dato du ønsker.

Hvis der er flere debitorer og/eller flere fordringer på sagen, har du her mulighed for at få en opgørelse og et kontoudtog pr. debitor og pr. fordring.

| 122 M | Opgørelse                                                                                                    |   |
|-------|----------------------------------------------------------------------------------------------------|---|
| Same  | Vælg Debitor 🔹                                                                                                    |   |
|       | Vælg fordring •                                                                                                    | 1 |
|       | Popiort den maniment and a state of the state of the stat | 3 |

## Ny besked

Hvis du ønsker at sende advokatkontoret en besked på sagen, kan du vælge knappen

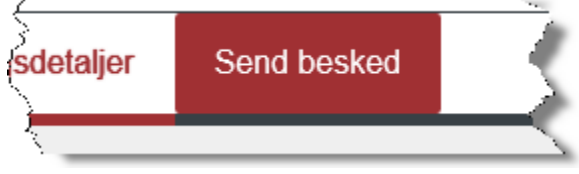

Skriv din besked.

Hvis du ønsker at vedhæfte en eller flere filer sammen med beskeden, så klik på

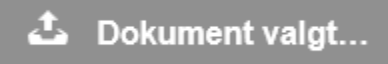

og vælg filen.

Hvis du ønsker at vedhæfte flere filer, så hold *Ctrl* tasten nede, og klik på filerne en af gangen. Vælg knappen **Åbn**.

| ., . | Send besked |  |
|------|-------------|--|
| Væla |             |  |
| valg |             |  |

# **Opret sag**

Vælg punktet Opret sag.

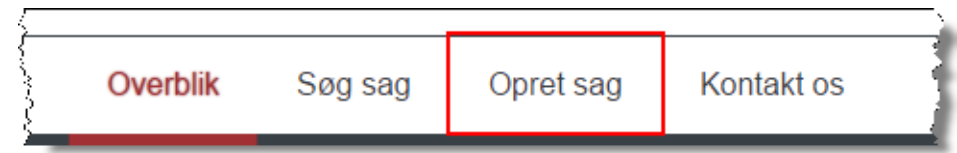

Hvis du står på en sag, så vælg først Overblik eller klik på vores logo, og så kan du vælge Opret sag.

Opret sag er opdelt i flere steps – først lidt generelt om sagen, så debitorer, så fordringer og så dokumenter.

SagHvis I har flere selskaber, skal du vælge den kreditor sagen skal høre til.<br/>Skriv jeres reference til sagen, og hvad sagen vedrører.<br/>Dit brugernavn står allerede i feltet Kontaktperson, men du kan naturligvis ændre det,<br/>hvis det skal være en anden kontaktperson hos jer på denne sag.

**Debitor** Skriv oplysninger om debitor – gerne så mange oplysninger som muligt – og vælg **Tilføj debitor**.

#### Tilføj debitor

Hvis sagen har flere debitorer, så udfyld oplysningerne om den næste debitor, og vælg igen knappen **Tilføj debitor**.

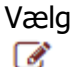

×

Hvis du ønsker at rette en debitors oplysninger.

Hvis du ønsker at fjerne en debitor.

Gem og fortsæt

Vælg knappen

Fordringer Udfyld oplysninger om fordringen.

Bemærk, at nogle af felterne kan være udfyldt på forhånd, men disse kan ændres. Hvis en fordring er i en anden valuta, skal du **huske** at angive kurs fx

| and a second second second second second second second second second second second second second second second |             |
|----------------------------------------------------------------------------------------------------|-------------|
| Valuta                                                                                                    | Euro        |
|                                                                                                    |             |
| Kure                                                                                                    | 740         |
| Ruis                                                                                                    | 740         |
| Same and the second states of the second states of the second states of the second states of the second states | man man and |

Vælg fordringens renteoplysninger. Husk at angive forfaldsdato. Hvis du vælger Rentetypen *Sats pro anno*, så husk at angive selve rentesatsen i feltet hertil.

#### Vælg knappen Tilføj fordring.

Tilføj fordring

Udfyld felterne igen, hvis du har flere fordringer, og vælg *Tilføj fordring*.

| Vælg<br>I H                                                                                                    | vis du ønsker at rette en fordring.<br>vis du ønsker at fjerne en fordring. |  |  |  |  |
|----------------------------------------------------------------------------------------------------|-----------------------------------------------------------------------------|--|--|--|--|
| Gem og for<br>Vælg knappen                                                                                                    | tsæt                                                                        |  |  |  |  |
| Bilag Klik på Find fil og find den fil du ønsker at vedhæfte.   Tilføj filer Tilføj filer   Vælg knappen Tilføj filer. Dette gentages, hvis du ønsker at vedhæfte flere filer. |                                                                             |  |  |  |  |
| Et vedhæftet bilag kan fjernes igen ved at klikke på det røde kryds, ud for den fil du vi<br>fjerne.                                                                           |                                                                             |  |  |  |  |
| Gem og gennemse sagen<br>Vælg knappen                                                                                                    |                                                                             |  |  |  |  |
| Du får nu et resume af de op                                                                                                    | plysninger du har angivet.                                                  |  |  |  |  |
| Ønsker du at ændre noget – korrigere eller fjerne - så klik på 🧭 eller 🗙 .                                                                                                    |                                                                             |  |  |  |  |
| Gem even<br>Vælg knappen<br>og sagen sendes nu til beha                                                                                                    | tuelle rettelser og afslut<br>ndling på Advokatkontoret.                    |  |  |  |  |
|                                                                                                    | Sagen er nu sendt til oprettelse                                            |  |  |  |  |